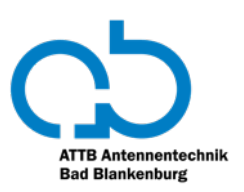

## **Erstinstallation WiCAR®**

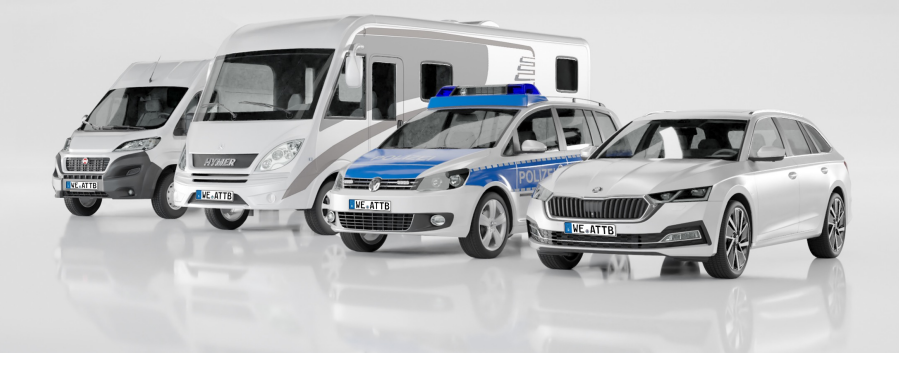

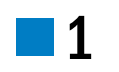

Verbinden Sie sich mit dem WLAN-Netz WICAR-AP.

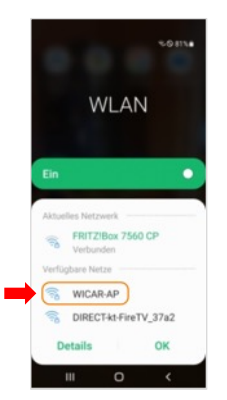

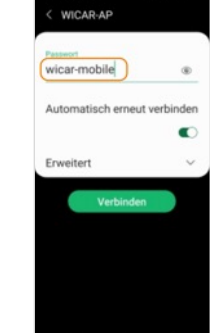

7

Geben Sie das Passwort

"wicar-mobile" ein

6 Bei eingelegter SIM-Karte öffnet sich automatisch

die Übersicht.

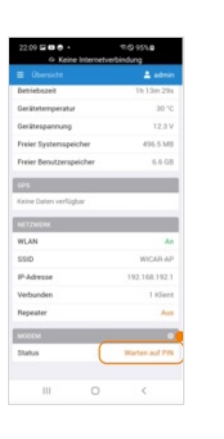

Die PIN wird gespeichert. A 192.168.192.1/adr Enter PI 1234

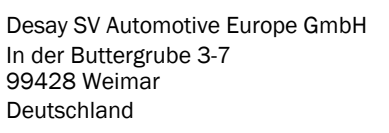

T: +49 3643 4771-0 F: +49 3643 4771-190 E: info@desaysv.eu W: www.desaysv.eu

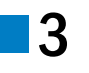

Scannen Sie den QR-Code Sie sehen jetzt die ein oder geben Sie "http://wicar.box" im Browser ein.

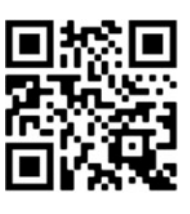

Startseite.

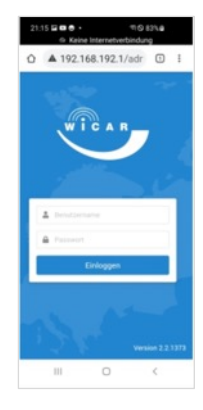

g Wählen Sie das Netzwerk aus.

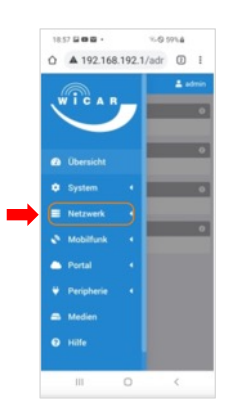

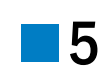

Geben Sie als Benutzernamen und Passwort "admin" ein.

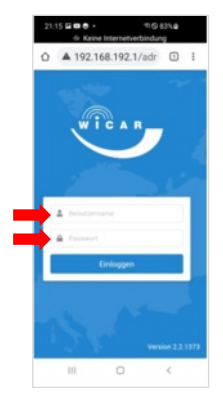

Ändern Sie den Benutzernamen und das Passwort und loggen Sie sich im WLAN der WiCAR neu ein.

10

| ENGTELLING      | Di contra contra contra contra contra contra contra contra contra contra contra contra contra contra contra con |                |
|-----------------|----------------------------------------------------------------------------------------------------|----------------|
| WLAN            |                                                                                                    |                |
| SSID (          | WICAR-AP                                                                                                    | ) frei wählbar |
| Passwort        | wicar-mobile                                                                                                    | ) mind. 8 Zeic |
| Frequenz        | 2.4 GHz                                                                                                    |                |
| Kanal           | 3                                                                                                    |                |
| IEEE<br>802.11n |                                                                                                    |                |
| MIMO            |                                                                                                    |                |
|                 |                                                                                                    | Anwenden       |
| REPEATER        |                                                                                                    |                |
| Aut             | Notice to puttern                                                                                               | Although       |
| O Anleitung     |                                                                                                    |                |
|                 | 0                                                                                                    |                |

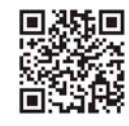

Mehr Informationen über das Produktportfolio von Antennentechnik Bad Blankenburg finden Sie auf unserer Webseite unter https://produkte.attb.de/produktfinder/.

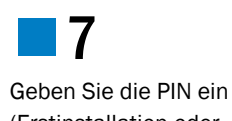

(Erstinstallation oder Austausch der SIM-Karte).

8 Wählen Sie den Netzanbieter aus.